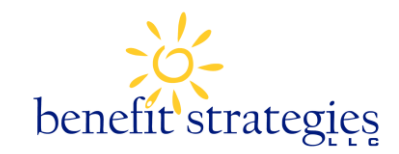

## **Receipt Upload Instructions**

**STEP 1:** File your claim(s) online (Don't forget to click Submit!) Only one claim should be filed at a time, you will be able to upload each receipt to each claim once you have submitted all claims.

| HOME                                                                                                    | ACCOUNTS                                                                                                    | PROFILE           | NOTIFICATIONS           | FORMS |      | Chicken Hen<br>Logout    |  |  |
|----------------------------------------------------------------------------------------------------|----------------------------------------------------------------------------------------------------|-------------------|-------------------------|-------|------|--------------------------|--|--|
| File Claim: DependentCare                                                                                                    |                                                                                                    |                   |                         |       |      |                          |  |  |
| Please enter your claim amount information below. If all or particular exceeds available balance in your account), then you Updated text is displayed. |                                                                                                    |                   |                         |       |      |                          |  |  |
| Do you ha                                                                                                    | ve a valid receip                                                                                                    | t for this produc | t/service?*             | O Yes | No   | What is a valid receipt? |  |  |
| To submit<br>after you                                                                                                    | To submit receipts electronically, follow the instructions on the Claim Confirmation page. The Claim Confirmation page displays<br>after you successfully submit your claims. |                   |                         |       |      |                          |  |  |
| You may u                                                                                                    | You may use a Dependent Care Receipt Form as a valid receipt.                                                                                                    |                   |                         |       |      |                          |  |  |
| Start Date<br>(mm/dd/y                                                                                                    | Start Date of Service:* 10/14/2009 End Date of Service: 10/14/2009 (mm/dd/vyvy)                                                                                               |                   |                         |       |      |                          |  |  |
| Please choose the category of coverage that best describes your claim.                                                                                 |                                                                                                    |                   |                         |       |      |                          |  |  |
| Category:*                                                                                                    |                                                                                                    |                   | Choose from list        | . 🗸   | ises |                          |  |  |
| Type of Product/Service:*                                                                                                    |                                                                                                    |                   | Choose from list        | . 🗸   |      |                          |  |  |
| Care Provider:*                                                                                                    |                                                                                                    |                   |                         |       |      |                          |  |  |
| Care Provider Social Security Number or Tax ID Number:                                                                                                 |                                                                                                    |                   |                         |       |      |                          |  |  |
| Name of Dependent(s):*                                                                                                    |                                                                                                    |                   | Dp Hen<br>Add Dependent |       |      |                          |  |  |
| Claim Amo                                                                                                    | unt:*                                                                                                    |                   | s                       |       |      |                          |  |  |
| Submit Cancel                                                                                                    |                                                                                                    |                   |                         |       |      |                          |  |  |

**STEP 2:** Once you have submitted your claim, find your claims that require receipts under the Claim History within the Accounts tab and select the claim number of the receipt that is required.

| HOME                | ACCOUNTS                        | COUNTS PROFILE NOTIF |                            | CATIONS           | FC | The Rec<br>shows t | ceipt Status<br>he status c | in Ch  | Chicken Hen<br>Logout |        |
|---------------------|---------------------------------|----------------------|----------------------------|-------------------|----|--------------------|-----------------------------|--------|-----------------------|--------|
| Claim I<br>Plan Yea | History: Med<br>ar Ending on 8/ | licalFlex<br>31/2010 |                            |                   |    | consum             | er's receip                 | ts.    |                       |        |
| Clair               | n Number                        | Claim                | Status                     | Receipt<br>Status | D  | ate of<br>ervice 🔻 | Claim<br>Amount             | Paid   | Pending               | Denied |
| Azaz                | el091013P000020                 | 1 Pendin             | g Receipt                  | Required          | 10 | /13/2009           | \$1.00                      | \$0.00 | \$1.00                | \$0.00 |
| Azaz                | el091013P000010                 | 1 Pendin             | g Receipt                  | Available         | 10 | /13/2009           | \$1.11                      | \$0.00 | \$1.11                | \$0.00 |
| Azaz                | el091009P000010                 | 1 Schedu<br>Reimbu   | Scheduled<br>Reimbursement |                   | 10 | /9/2009            | \$1.00                      | \$0.00 | \$1.00                | \$0.00 |
| Azaz                | el091007P000050                 | 1 Schedu<br>Reimbu   | uled<br>irsement           | Received          | 10 | 0/7/2009           | \$4.00                      | \$0.00 | \$4.00                | \$0.00 |
| Azaz                | el091007P000020                 | 1 Schedu<br>Reimbu   | uled<br>irsement           | Received          | 10 | )/7/2009           | \$3.00                      | \$0.00 | \$3.00                | \$0.00 |
| Azaz                | el091007P000010                 | 1 Schedu<br>Reimbu   | uled<br>irsement           | Received          | 10 | )/7/2009           | \$0.01                      | \$0.00 | \$0.01                | \$0.00 |
| Azaz                | el091006P000220                 | 1 Schedu<br>Reimbu   | uled<br>irsement           | Received          | 10 | 0/6/2009           | \$1.50                      | \$0.00 | \$1.50                | \$0.00 |
| Azaz                | el091006P000030                 | 1 Schedu<br>Reimbu   | uled<br>irsement           | Received          | 10 | )/6/2009           | \$2.00                      | \$0.00 | \$2.00                | \$0.00 |
| Azaz                | el091006P000020                 | 1 Schedu<br>Reimbu   | Scheduled<br>Reimbursement |                   | 10 | 0/6/2009           | \$1.00                      | \$0.00 | \$1.00                | \$0.00 |

**STEP 3:** Choose Upload Receipt next to the claim that requires the receipt. You should only be uploading receipts that correspond to the claim filed. Each claim filed has a receipt upload link.

| HOME                      | ACCOUNTS     | PROFILE     | NOTIFICATIONS      | FORMS     |                   |           | Chicken Hen<br>Logout                             |
|---------------------------|--------------|-------------|--------------------|-----------|-------------------|-----------|---------------------------------------------------|
| Claims Requiring Receipts |              |             |                    |           | Upload Rece       | ipt link. |                                                   |
| Claim Nu                  | mber         | Plan        | Date of<br>Service | Recipier  | t Claim<br>Amount | Restato   |                                                   |
| Azazel09                  | 1013P0000101 | MedicalFlex | 10/13/2009         | Chicken I | Hen \$1.11        | Available | View Confirmation<br>Upload Receipt               |
| Azazel09                  | 1013P0000201 | MedicalFlex | 10/13/2009         | Chicken I | Hen \$1.00        | Required  | View Confirmation<br>Upload Receipt               |
| Azazel09                  | 1014P0000101 | DependentC  | Care 10/14/2009    | Dp Hen    | \$234.45          | Required  | <u>View Confirmation</u><br><u>Upload Receipt</u> |

**STEP 4:** Browse your PC to find the image of the receipt you wish to upload. You may select up to 4 images to attach to your claim (all images should be for one claim if more than one receipt is necessary to substantiate the claim). Images can be in .jpg, .gif or .pdf format. If you are filing for more than one receipt claim, please upload only receipts that correspond with that claim to the individual claims. Once you are finished selecting your receipt click "Attach Receipts to Claim" to complete the process.

|                   | \\lh1-dc2\users\tabral Browse            | Before clicking Attach Receipts to   |
|-------------------|------------------------------------------|--------------------------------------|
| Ques              | \\lh1-dc2\users\tabral Browse            | Claim, the consumer may select up to |
| Connect I         | \\lh1-dc2\users\tabral Browse            | four receipt images to upload.       |
| Accounts          | \\lh1-dc2\users\tabral Browse            |                                      |
| Account Summary   |                                          |                                      |
| File Claims       | Add Another Receipt Remove Selected Rece | hipts                                |
| Request HSA Distr |                                          |                                      |
| H5A Investment D  |                                          |                                      |
| Payment History   | Attach R                                 | eceipts to Claim Cancel              |
| Election Summary  |                                          |                                      |
| Plan Descriptions |                                          |                                      |

Once the receipt is uploaded someone from Benefit Strategies will substantiate those claims online, there is no need to send in a claim form or confirmation.

That's it! You're done! Using this new feature will not only save you time and money but it will also give you the convenience of managing your account on your own terms. Please feel free to contact us toll free at 1-888-401-FLEX (3539) for any questions.